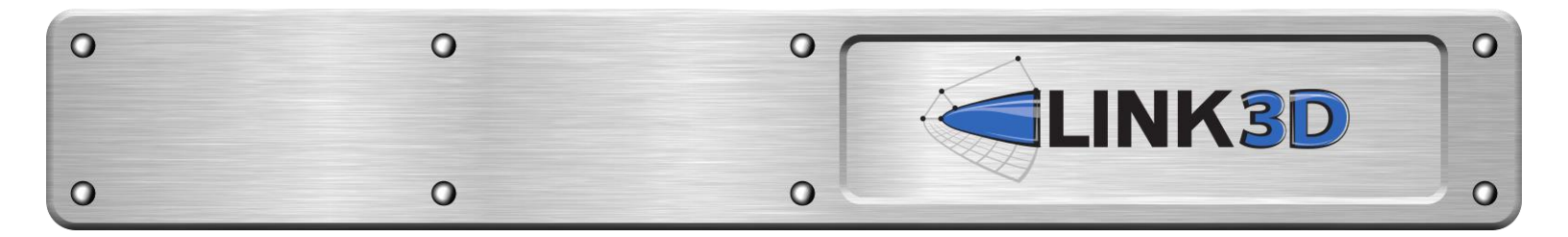

## **FlexNet Installation Guide**

## **Software Installation Steps:**

- 1) Navigate to the GHI file share site: <u>https://www.gohypersonic.com/fileshare</u>
- 2) Login using your username and password and select LINK3D from the workspace menu.
- 3) Enter the FLEXNET folder and download the software package.

## Imadmin-i86\_lsb-11.14.0.0.tgz

4) Unpack the file using the following command:

## >> tar -zxf lmadmin-i86\_lsb-11.14.0.0.tgz

- 5) Flexnet requires the Linux Standard Base package. If your system does not have this package installed or your OS doesn't support it, one possible workaround is to create a symlink in /lib pointing from *Id-Isb.so.3* to *Id-Iinux.so.2*. This may not work for all systems.
- 6) Modify the Imadmin-i86\_lsb-11.14.0.0/examples/service/Imadmin file to reflect the desired installation settings. If needed, modify the execution command to resolve any missing library errors (blue text indicates user modifications).

23 installDir="/your/flex-installation/directory"
24 lmadminUser="daemon-owner-username"
40 su \$lmadminUser -c
 "LD\_LIBRARY\_PATH='\$installDir:\$LD\_LIBRARY\_PATH'
 \$lmadmin -root \$installDir" > "\$consoleLog" 2>&1 &

7) Enable the Imadmin script (example commands for RHEL6):

>> sudo cp Imadmin-i86\_lsb-11.14.0.0/examples/service/Imadmin /etc/init.d/
>> sudo chkconfig Imadmin on
>> sudo service Imadmin start

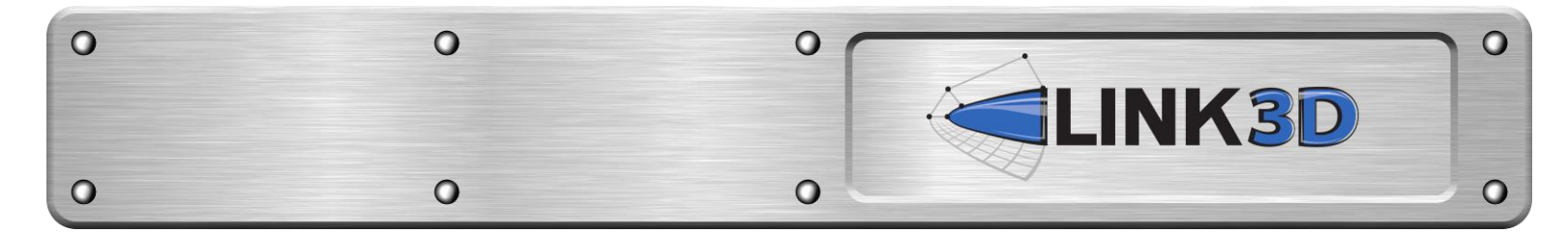

- 8) Configure the license server using the Imadmin web interface:
  - → Navigate to <u>http://name.of.license.server:8090</u>
  - ightarrow Click on the "Administration" tab
  - ightarrow Log in as admin:admin, and update the admin password
  - $\rightarrow~$  Select "Vendor Daemon Configuration" on the left
  - $\rightarrow$  Click "Import License" to import your LINK3D license file
  - $\rightarrow\,$  Under the "Dashboard" tab, click on "Concurrent" to verify that the license is active